## Procedura installazione software per la manutenzione

Occorre installare i seguenti software:

a) SmartView II

Aprire la cartella **Setup\_SmartView\_II\DISK1** Lanciare l'eseguibile **setup.exe** con doppio click. Confermare tutte le richieste. Verrà creata un'icona sul desktop

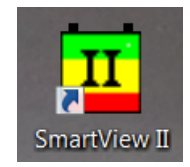

## b) Sim840\_ETH

Aprire la cartella **Setup\_Sim840\_ETH\DISK1** Lanciare l'eseguibile setup.exe con doppio click. Confermare tutte le richieste. Verrà creata un'icona sul desktop

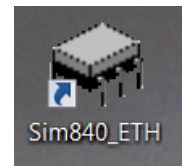

## c) SimSton

Aprire la cartella **Setup\_SimSton\DISK1** Lanciare l'eseguibile setup.exe con doppio click. Confermare tutte le richieste. Verrà creata un'icona sul desktop

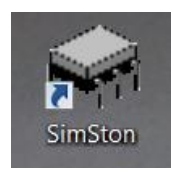

## d) Driver linea USB scheda ATN810

Aprire la cartella C:\Programmi(x86)\Sim840\_ETH\driver

Lanciare l'eseguibile VCP\_V1.3.1\_Setup.exe (con doppio click) se si sta utilizzando una versione Windows a 32 bit, mentre VCP\_V1.3.1\_Setup\_x64.exe se si sta utilizzando una versione a 64 bit. Confermare tutte le richieste. **NOTA:** per vedere se si sta utilizzando una versione Windows a 32 bit o a 64 bit: **Pannello di controllo -> Visualizza per: icone piccole -> Sistema** quindi **Tipo sistema: Sistema operativo a** *X* **bit** (64 bit nelle immagini successive)

| ~~~~                                                                                          |                                                                    |                     |                                           |                                | _ • ×                       |
|-----------------------------------------------------------------------------------------------|--------------------------------------------------------------------|---------------------|-------------------------------------------|--------------------------------|-----------------------------|
| Pannello di controllo                                                                         | <ul> <li>Tutti gli elementi del Pannello</li> </ul>                | o di controllo 🕨    |                                           | ✓ 4 Cerca nei                  | l Pannello di controllo 👂   |
| Modifica le impostazioni del c                                                                | computer                                                           |                     |                                           | Visualizza per: Icon           | e piccole 🔹 💫               |
| Account utente                                                                                | Attività iniziali                                                  |                     | 🚱 Audio                                   | AutoPlay                       |                             |
| Backup e ripristino                                                                           | Barra delle applicazio                                             | ni e menu Start     | BDE Administrator (32 bit)                | Caratteri                      |                             |
| Centro accessibilità                                                                          | Centro connessioni di                                              | rete e condivis     | Y Centro operativo                        | Centro sincronizzazione        |                             |
| Sconnessione RemoteApp e desktop                                                              |                                                                    |                     | 💕 Data e ora                              | Dispositivi e stampanti        |                             |
| Flash Player (32 bit)                                                                         | Gadget per il desktop                                              |                     | Gestione Audio Realtek HD                 | Sestione colori                |                             |
| Gestione credenziali                                                                          | Gestione dispositivi                                               |                     | 🜏 Gruppo Home                             | Icone area di notifica         |                             |
| 🔬 Java (32 bit)                                                                               | Mail (Microsoft Outlood)                                           | ok 2013) (32 bit)   | Mouse                                     | V Opzioni cartella             |                             |
| Opzioni di indicizzazione                                                                     | 🚱 Opzioni Internet                                                 |                     | 🎲 Opzioni risparmio energia               | Paese e lingua                 |                             |
| Pannello di controllo NVIDIA                                                                  | Personalizzazione                                                  |                     | Prestazioni del sistema                   | Rogrammi e funzionalità        |                             |
| 💮 Programmi predefiniti                                                                       | Riconoscimento vocal                                               | e                   | 🦧 Ripristino                              | Risoluzione dei problemi       |                             |
| 💐 Schermo                                                                                     | Sensore di posizione e                                             | e altri sensori 🛛 🕻 | 💐 Sistema                                 | 🍘 Strumenti di amministrazione |                             |
| 🗢 Tastiera                                                                                    | 🔮 Tecnologia Intel® Rap                                            | oid Storage         | Telefono e modem                          | 🂐 Windows Anytime Upgrade      |                             |
| Windows CardSpace                                                                             | Windows Defender                                                   |                     | 💣 Windows Firewall                        | Windows Update                 |                             |
| Pannello di controllo                                                                         | <ul> <li>Tutti oli elementi del Pannell</li> </ul>                 | o di controllo      | Sistema                                   | - to Corra po                  |                             |
| Pagina iniziale Pannello di<br>controllo Visualizza informazioni di base relative al computer |                                                                    |                     |                                           | v vy Certa he                  | 2 • Pannetto di Controllo 🥍 |
| Gostiono dispositivi                                                                          | Edizione Windows                                                   |                     |                                           |                                |                             |
| Impostazioni di connessione                                                                   | Windows 7 Professional                                             |                     |                                           |                                | $\frown$                    |
| remota                                                                                        | Copyright © 2009 Microsoft Corporation. Tutti i diritti riservati. |                     |                                           |                                |                             |
| <ul> <li>Protezione sistema</li> <li>Impostazioni di sistema<br/>avanzate</li> </ul>          | Service Pack 1<br>Ancora più funzionalità con I                    | una nuova edizion   |                                           | 9                              |                             |
|                                                                                               | Sistema                                                            |                     |                                           |                                |                             |
|                                                                                               | Produttore:                                                        | Si Computer S.p.A   |                                           |                                |                             |
|                                                                                               | Classificazione:                                                   | 5.9 È necessario    | aggiornare Indice prestazioni Windows     |                                | SiComputer                  |
|                                                                                               | Processore:                                                        | Intel(R) Core(TM)   | 17-4790 CPU @ 3.60GHz 3.60 GHz            |                                |                             |
|                                                                                               | Memoria installata (RAM):                                          | 16.0 GB             |                                           |                                |                             |
| C                                                                                             | Tipo sistema:                                                      | Sistema operativo   | a 64 bit                                  |                                |                             |
|                                                                                               | Penna e tocco:                                                     | Nessun input penr   | na o tocco disponibile per questo schermo |                                |                             |
|                                                                                               | Supporto per Si Computer Sin A                                     |                     |                                           |                                | _                           |
|                                                                                               | Numero di telefono:                                                | (+39)-0545-25011    | assistenza@sicomputer.it                  |                                |                             |
| Vedere anche                                                                                  | Ore supporto:                                                      | Assistenza Tecnica  | a riservata ai rivenditori                |                                |                             |
| Centro operativo                                                                              | Sito Web:                                                          | Supporto tecnico    |                                           |                                |                             |
| Windows Update                                                                                |                                                                    |                     |                                           |                                |                             |
| Prestazioni del sistema                                                                       | impostazioni relative a nome co                                    | mputer, dominio (   | e gruppo di lavoro                        |                                | •                           |
|                                                                                               | Nome computer:                                                     | PcATProg3           |                                           |                                |                             |